**Online Class Agreement** 

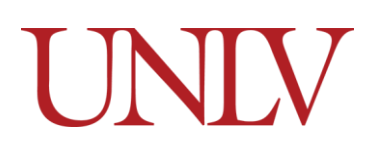

Office of the Registrar

The Online Class Agreement allows students who have not submitted complete Immunization records to enroll in fully web-based classes for each term. A new online Enrollment Agreement would need to be completed each term in which a student does not have the requisite immunizations required for enrollment on campus. This agreement restricts students to classes that are Web-based or Web-live, and have NO in person components (meetings/exams/etc). A comprehensive list of instruction modes that students with completed Online Enrollment Agreement Agreements can be found on the Registrar's Website <u>here</u>.

Students with outstanding immunization requirements will be asked to complete the agreement by either <u>Accepting</u> or <u>Declining</u> the terms. If a student has completed the online enrollment agreement and would like to enroll in in person classes, they should submit proof of the Immunization requirements. Once those are processed it will lift the restriction from the student's account.

#### **Completing the Online Enrollment Agreement**

1. Click Tasks on the Rebel Student Homepage

| ~ UNEV |                          | - Rebel Stude                                                            | nt Homepage          | <u>۵</u> ۹۵          |  |
|--------|--------------------------|--------------------------------------------------------------------------|----------------------|----------------------|--|
|        | No active application    | 27% Complete                                                             |                      | 1 Active Appointment |  |
|        | Student Center - Classic | My Account<br>1098-T Mail Option                                         | Personal Information | Academic Records     |  |
|        | Resources                | Tasks 8<br>To Dos/Tasks 8<br>Holds 1<br>Agreements 0<br>Communications 0 | View Grades          |                      |  |

**Online Class Agreement** 

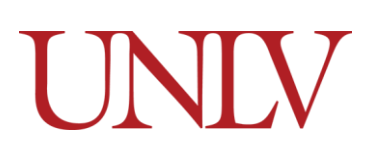

#### Office of the Registrar

- Rebel Student Homepage Tasks <u>ω < Δ : ⊘</u> To Do List 🕺 To Do List 8 8 rows 1↓ Holds 1 Task Due Date Status Agreements Transcript - Final Overdue Initiated > Communication Center Meeting Spring SAP Initiated > Warning for Summer SAP Initiated > COVID-19 Immunization Overdue Initiated > Measles Mumps and Rubella Initiated Overdue > Meningitis Immunization Overdue Initiated > Tetanus/Diphtheria Overdue Initiated 5 Spring 2022 Online Class Enrollment Agreement 12/01/2021 In Progress 5
- 2. Click on the Online Class Enrollment Agreement for the correct term

### 3. Review the information and then click To Agreement to select your response

| X Dat                                                                                   | Spring 2022 Online Class Enrollment Agreement                                                                                                    | 🖉 🗄                                                                      |
|-----------------------------------------------------------------------------------------|----------------------------------------------------------------------------------------------------|--------------------------------------------------------------------------|
| the size                                                                                |                                                                                                    |                                                                          |
| Step 1 of 3: Information                                                                |                                                                                                    | To Agreement                                                             |
|                                                                                         | Due Date 12/01/2021                                                                                                    |                                                                          |
| Information on State Immunization R                                                     | equirements and Online Enrollment                                                                                                    |                                                                          |
| Pursuant to Nevada Administrative Cod                                                   | e (NAC) 441A 755, all students who attend a university must provide documentation of having received                                                                                                    | the following required immunizations/vaccinations                        |
| Two (2) doses of the measies                                                            | , mumps, and rubella (MMR) with the first dose given on or after your first birthday                                                                                                    |                                                                          |
| One (1) dose for tetanus/diph                                                           | theria (TD), taken in the last 10 years.                                                                                                    |                                                                          |
| <ul> <li>All incoming or enrolled fresh<br/>vaccination with at least one of</li> </ul> | men (regardless if they are living on campus or not) under the age of 23 at the time of initial enrolment a<br>lose occurring on or after age 16.                                                                                                    | are required to submit proof of having received the Meningitis           |
| Beginning November 1, 2021                                                              | all students are required to submit proof of a completed COVID-19 vaccination series.                                                                                                    |                                                                          |
| The regulations permit a limited except<br>additional safety protocots for the prote    | on to the immunizations/vaccinations requirements for students who enroll in only online classes for the<br>clion and safety of all individuals within the university community.                                                                                                    | e semester in which they are enrolling in only online classes subject to |
| Students who seek the limited exemptive register only for online classes before to      | udents who seek the limited exemption from the state mandated immunizations/vaccinations requirements based on the online-only enrollment shall submit an attestation to the univers<br>gister only for online classes before they are permitted to register for courses each semester. |                                                                          |
| Click "To Agreement" at the top right a                                                 | nd then "Next" to proceed to the Attestation and next step. You must either accept or decline in order to                                                                                                    | o complete the agreement.                                                |
|                                                                                         |                                                                                                    |                                                                          |

# **Online Class Agreement**

Office of the Registrar

# a. Click Next

| хв   | at Spring 2022 Online Class Enrollment Agreement                                                                                                    | Ø :            |
|------|----------------------------------------------------------------------------------------------------|----------------|
|      |                                                                                                    |                |
|      | -                                                                                                    | Next >         |
| St   | lep 1 of 3: Information                                                                                                    | To Agreement   |
|      | Due Date 12/01/2021                                                                                                    |                |
| Infe | ormation on State Immunization Requirements and Online Enrollment                                                                                                    |                |
| Put  | rsuant to Nevada Administrative Code (NAC) 441A.755, all students who attend a university must provide documentation of having received the following required immunizations/vaccination                                                                                         | ons:           |
|      | <ul> <li>Two (2) doses of the measies, mumps, and rubella (MMR) with the first dose given on or after your first birthday.</li> </ul>                                                                                                    |                |
|      | One (1) dose for tetanus/diphtheria (TD), taken in the last 10 years.                                                                                                    |                |
|      | <ul> <li>All incoming or enrolled freshmen (regardless if they are living on campus or not) under the age of 23 at the time of initial enrollment are required to submit proof of having received to vaccination with at least one dose occurring on or after age 16.</li> </ul> | the Meningitis |
|      | <ul> <li>Beginning November 1, 2021, all students are required to submit proof of a completed COVID-19 vaccination series.</li> </ul>                                                                                                    |                |

# 4. Read the Agreement carefully

| X Exit                                                 | Spring 2022 Online Class Enrollment Agreement                                                                                                    | Δ              |
|--------------------------------------------------------|----------------------------------------------------------------------------------------------------|----------------|
| 100 B 100                                              |                                                                                                    | _              |
|                                                        |                                                                                                    | < Previou      |
| Step 2 of 3: Accept                                    | t or Decline Agreement Access                                                                                                    | Decine         |
| Please select the Accept or                            | Decline option below.                                                                                                    |                |
| 1. By selecting ACCEPT yo                              | ou affirm the following statements:                                                                                                    |                |
| a. LAGREE that I will<br>requirements for a            | ggly, enroll in online classes for the Spring 2022 semester. For the purposes of this agreement, an online class is one that meets only online and has no on-campus atte<br>ny reason including class sessions, exams, or group meetings.                                                                  | endance        |
| b. LAGREE that I will                                  | not enroll in or attempt to enroll in any class that is not online.                                                                                                    |                |
| c. LAGREE and UNO<br>course and report i               | ERSTAND that even if I can enroll in a class that is gg online without first having met the state mandated immunizations/vaccinations requirements, UNLV will drop me<br>me to the Office of Student Conduct for violation of the UNLV Student Conduct Code.                                               | from the       |
| d. I AGREE that if I a                                 | m dropped from a class as described in (c) above, I will be wholly responsible for any financial penalties I may incur, which may include loss of financial aid for the seme                                                                                                    | ster           |
| e. LAGREE and UND                                      | ERSTAND that I am responsible for conferring with an academic advisor or graduate coordinator to determine the applicability of any online classes to my degree progr                                                                                                    | атт.           |
| f. LAGREE and UND<br>degree or delays in               | ERISTAND that some or all classes I intend to register for in Spring 2022 may not be offered online. I will be wholly responsible for any negative impacts on my progress<br>my planned graduation date resulting from my inability to enroll in in-person or hybrid classes.                              | s toward my    |
| g TAGREE and UND                                       | ERSTAND that should I come on campus for any event and/or services I am required to comply with the following health and safety protocols.                                                                                                    |                |
| i. Wearing a fo<br>requirement                         | ace covering while inside any building or structure located on any property owned, leased, or controlled by NSHE. The face covering must cover both the mouth and nor<br>applies to any activity, except for active eating or drinking, or working alone in an enclosed office space.                      | se. This       |
| ii. Wearing a fa<br>except for a                       | ace covering while <u>outside</u> on any property, owned, leased or controlled by NSHE. The face covering must cover both the mouth and nose. This requirement applies to<br>cover eating or drinking, or walking? exercising alone around no other individual.                                            | any activity.  |
| iii. Undergoing<br>home tests a                        | weekly testing for COVID-19 (every 7 days). The weekly testing must be a Polymerase Chain Reaction (PCR) test or a rapid antigen test conducted by a health care pr<br>are not acceptable. The test results must be uploaded and provided to school officials on a weekly basis beginning January 1, 2022. | ofessional. At |
| iv. You may be<br>more individ                         | excluded from any building or structure located on any property owned, leased or controlled by NSHE in the event of a COVID19 positive case outbreak on campus invulate at a single location.                                                                                                    | oliving two or |
| v. Continue to                                         | maintain social distancing.                                                                                                    |                |
| 2. By selecting DECLINE. I<br>MyUNLV Tasks tile, or ap | understand that I will remain ineligible to enroll for the Spring 2022 semester and future semesters until I submit proof of all required immunizations/vaccinations, as disp<br>ply for and am granted a medical or religious-exemption.                                                                  | played in my   |
| I acknowledge and understa                             | ind this agreement is effective as of the date UNLV receives and processes the request and will be in effect for only the Spring 2022 semester.                                                                                                    |                |
| Note: If this agreement disp                           | Nays in your "Completed Agreements", that indicates that you "Accepted" the agreement on the agreement date.                                                                                                    |                |
| Printable Page                                         |                                                                                                    |                |
| and a first of the first                               |                                                                                                    |                |

### **Online Class Agreement**

Office of the Registrar

5. To Accept the Agreement Click Accept at the top of the page

| X Ext                | Spring 2022 Online Class Enrollment Agreement                                                                                                    | <u></u> ۵ :           |
|----------------------|----------------------------------------------------------------------------------------------------|-----------------------|
| 10.500               |                                                                                                    |                       |
| Step 2<br>Please sei | of 3: Accept or Decline Agreement                                                                                                    | Accept Decline        |
| 1. By selec          | cting ACCEPT, you affirm the following statements                                                                                                    |                       |
| a ti<br>n            | AGREE that I will ggly enroll in online classes for the Spring 2022 semester. For the purposes of this agreement, an online class is one that meets only online and has no on equirements for any reason including class sessions, example or group meetings.                                     | -campus attendance    |
| b.1.                 | AGREE that I will not enroll in or attempt to enroll in any class that is not online.                                                                                                    |                       |
| c.li                 | AGREE and UNDERSTAND that even if I can erroll in a class that is gg online without first having met the state mandated immunizations/vaccinations requirements, UNLV course and report me to the Office of Student Conduct for violation of the UNLV Student Conduct Code.                       | will drop me from the |
| d 1                  | AGREE that if I am dropped from a class as described in (c) above, I will be wholly responsible for any financial penalties I may incur, which may include loss of financial aid to                                                                                                    | for the semester.     |
| e. 1                 | AGREE and UNDERSTAND that I am responsible for conferring with an academic advisor or graduate coordinator to determine the applicability of any online classes to my of                                                                                                    | legree program        |
| t is                 | AGREE and UNDERSTAND that some or all classes I intend to register for in Spring 2022 may not be offered online. I will be wholly responsible for any negative impacts on<br>degree or delays in my planned graduation date resulting from my inability to enroll in in-person or hybrid classes. | my progress toward my |
| laure to the test    | CORE and UNDERCAMP likely where the second strength for any event and/or services I am required to comply with the following health and safety protocols:                                                                                                    |                       |

b. You will see the Status and Date at the bottom of the page update

| X Ext              | Spring 2022 Online Class Enrollment Agreement 🗘                                                                                                    | ÷ |
|--------------------|----------------------------------------------------------------------------------------------------|---|
| -                  |                                                                                                    |   |
|                    | Previous     Not                                                                                                    | > |
|                    | ii. Wearing a face covering while <u>cycloide</u> on any property, owned, leased or controlled by NSHE. The face covering must cover both the mouth and nose. This requirement applies to any activity,<br>except for active eating or drinking, or walking/ exercising alone around no other individual.                                        |   |
|                    | iii. Undergoing weekly testing for COVID-19 (every 7 days). The weekly testing must be a Polymerase Chain Reaction (PCR) test or a rapid antigen test conducted by a health care professional. At home tests are not acceptable. The test results must be uploaded and provided to school officials on a weekly basis beginning January 1, 2022. |   |
|                    | iv. You may be excluded from any building or structure located on any property owned, leased or controlled by NSHE in the event of a COVID19 positive case outbreak on campus involving two or<br>more individuals at a single location.                                                                                                    |   |
|                    | v. Continue to maintain social distancing.                                                                                                    |   |
| 2 By sele<br>MyUNI | sching DECLINE. I understand that I will remain ineligible to enroll for the Spring 2022 semester and future semesters until I submit proof of all required immunizations/vaccinations, as displayed in my<br>V Tasks ble, or apply for and am granted a medical or religious exemption.                                                         |   |
| i acknowle         | edge and understand this agreement is effective as of the date UNUV receives and processes the request and will be in effect for only the Spring 2022 semester.                                                                                                    |   |
| Note: If th        | tis agreement displays in your "Completed Agreements", that indicates that you "Accepted" the agreement on the agreement date.                                                                                                    |   |
|                    | Anneement Date 11/18/2021                                                                                                    |   |
|                    | Annament Status Accented                                                                                                    |   |
| Concession in the  |                                                                                                    |   |
| Printat            | de Page                                                                                                    |   |

#### **Online Class Agreement**

Office of the Registrar

### c. Make your selection by clicking Next

| ×  | K Exit Spring 2022 Online Class Enrollment Agreement                                                                                                    | Δ :                                       |
|----|----------------------------------------------------------------------------------------------------|-------------------------------------------|
|    |                                                                                                    |                                           |
| 5  | Step 2 of 3: Accept or Decline Agreement                                                                                                    | Accept Decline                            |
| P  | Please select the Accept or Decline option below.                                                                                                    |                                           |
| 13 | 1. By selecting ACCEPT you affirm the following statements:                                                                                                    |                                           |
|    | a. LAGREE that I will <u>only</u> enroll in online classes for the Spring 2022 semester. For the purposes of this agreement, an online class is one that meets only requirements for any reason including class sessions, exams, or group meetings.                               | online and has no on-campus attendance    |
|    | b. FAGREE that I will not enroll in or attempt to enroll in any class that is not online                                                                                                    | 9                                         |
|    | c. LAGREE and UNDERSTAND that even if I can enroll in a class that is <u>not</u> online without first having met the state mandated immunizations-vaccinations course and report me to the Office of Student Conduct for violation of the UNLV Student Conduct Code.              | requirements, UNLV will drop me from the  |
|    | d. LAGREE that if I am dropped from a class as described in (c) above, I will be wholly responsible for any financial penalties I may incur, which may include                                                                                                    | e loss of financial aid for the semester. |
|    | e. LAGREE and UNDERSTAND that Lam responsible for conferring with an academic advisor or graduate coordinator to determine the applicability of any or                                                                                                    | online classes to my degree program       |
|    | f. LAGREE and UNDERSTAND that some or all classes i intend to register for in Spring 2022 may not be offered online. I will be wholly responsible for any<br>degree or delays in my planned graduation date resulting from my inability to enroll in in-person or hybrid classes. | regative impacts on my progress toward my |

# d. Submit your agreement by clicking Finish

| >  | K Exit Spring 2022 Online Class Enrollment Agreement                                                                                                    | 4      | : |
|----|----------------------------------------------------------------------------------------------------|--------|---|
| t, |                                                                                                    |        |   |
|    | < Previous                                                                                                    | Finish |   |
|    | Step 3 of 3: Finish and Submit                                                                                                    |        |   |
|    | Due Date 12/01/2021                                                                                                    |        |   |
|    | Online Class Enrollment Agreement Complete Task                                                                                                    |        |   |
|    | Thank you for completing the Online Class Enrollment Agreement.                                                                                          |        |   |
|    | You must select "Finish" to submit your agreement and complete the task.                                                                                 |        |   |
|    | If you selected the "Accept" option of the agreement, you will be able to view a copy of your completed agreement on your Tasks tile for your reference. |        |   |
|    | If you declined the authorization, the agreement will not appear on your Tasks tile.                                                                     |        |   |
| μ. | Click the Home icon at the top right to return to the Rebel Student Homepage.                                                                            |        |   |
|    |                                                                                                    |        |   |
|    |                                                                                                    |        |   |

#### e. Accepted agreements will appear in the menu under completed agreements

| ✓ Detail             | Completed Agreements                      |                | ଜ | Q    | ۵ | ÷ | 0 |
|----------------------|-------------------------------------------|----------------|---|------|---|---|---|
| To Do List 🥡         | Completed Agreements                      |                |   |      |   |   |   |
| Completed Agreements |                                           |                |   | 1 ro | - |   |   |
|                      |                                           |                |   | ↑↓   |   |   |   |
|                      | Title                                     | Agreement Date |   |      |   |   |   |
|                      | Spring 2022 Online Only Student Agreement | 11/18/2021     |   | >    |   |   |   |
|                      |                                           |                |   |      |   |   |   |
|                      |                                           |                |   |      |   |   |   |
|                      |                                           |                |   |      |   |   |   |

#### **Online Class Agreement**

Office of the Registrar

#### f. Students will also receive email confirmation that they accepted the agreement

| From: UNLV Office of the Registrar <registrar@unlv.edu><br/>Date: Thu, Nov 18, 2021 at 12:17 PM<br/>Subject: Task Completion Confirmation: Spring 2022 Online Class Enrollment Agreement</registrar@unlv.edu>                                                                     |
|----------------------------------------------------------------------------------------------------|
| UNIV                                                                                                    |
| Dear                                                                                                    |
| This is to confirm that you have successfully completed the following task                                                                                                    |
| Student ID:                                                                                                    |
| Task: Spring 2022 Online Class Enrollment Agreement                                                                                                    |
| Status: Complete                                                                                                    |
| If you accepted the agreement, you may review it in your "completed agreements" on your Tasks tile in MyUNLV. In addition, the immunization hold will be lifted from your account, and you will be able to enroll in online classes only in the spring 2022 semester.             |
| If you declined the agreement, it will no longer appear on your Tasks tile, and the immunization hold will remain on your account until you submit your completed immunization records. It may take several business days for the hold to be lifted once you submit your records. |
| If you have any immunization or enrollment-related questions, please log a case in the Self-Service Help Center.                                                                                                    |
| This is an auto generated email; please do not respond to this message.                                                                                                    |

### 6. To Decline the Agreement Click Decline

|                                                                                            | Spring 2022 Online Class Enrollment Agreement                                                                                                    | Δ :                                                                                                    |
|--------------------------------------------------------------------------------------------|----------------------------------------------------------------------------------------------------|----------------------------------------------------------------------------------------------------|
|                                                                                            |                                                                                                    |                                                                                                    |
|                                                                                            |                                                                                                    | < Previous Next >                                                                                                    |
| ep 2 of 3: Accept or Decline                                                               | Agreement                                                                                                    | Accept Decline                                                                                                    |
| ase select the Accept or Decline option bei                                                | 7W.                                                                                                    |                                                                                                    |
| By selecting ACCEPT, you affirm the follow                                                 | ng statements:                                                                                                    |                                                                                                    |
| a. LAGREE that I will <u>only</u> enroll in onlin<br>requirements for any reason including | e classes for the Spring 2022 semester. For the purposes of this agreement, an online class is one that meets only online<br>class sessions, exams, or group meetings.                                                                                                    | and has no on-campus attendance                                                                                                    |
| b. FAGREE that I will not enroll in or atte                                                | impt to enroll in any class that is not online                                                                                                    |                                                                                                    |
| c. LAGREE and UNDERSTAND that ev<br>course and report me to the Office of                  | en if I can enroll in a class that is <u>not</u> online without first having met the state mandated immunizations-vaccinations require<br>Student Conduct for violation of the UNLV Student Conduct Code.                                                                                                    | ements, UNLV will drop me from the                                                                                                    |
| d. I AGREE that if I am dropped from a                                                     | class as described in (c) above. I will be wholly responsible for any financial penalties I may incur, which may include loss                                                                                                    | of financial aid for the semester.                                                                                                    |
| e. LAGREE and UNDERSTAND that I a                                                          | m responsible for conferring with an academic advisor or graduate coordinator to determine the applicability of any online                                                                                                    | classes to my degree program                                                                                                    |
| f. LAGREE and UNDERSTAND that so<br>degree or delays in my planned grad                    | me or all classes I intend to register for in Spring 2022 may not be offered online. I will be wholly responsible for any nega<br>abon date resulting from my inability to enroll in in-person or hybrid classes.                                                                                                    | tive impacts on my progress toward my                                                                                                    |
|                                                                                            | At the point of the Accept or Decline J<br>assesses select the Accept or Decline option bear<br>By selecting ACCEPT, you affirm the follow<br>a. LAGREE that I will only enroll in onlin<br>requirements for any reason including<br>b. LAGREE that I will not enroll in or affir<br>c. LAGREE that I will not enroll in or affir<br>c. LAGREE that I will not enroll in or affir<br>c. LAGREE that I will not enroll in or affir<br>c. LAGREE that I will not enroll in or affir<br>d. LAGREE that I will not enroll in or a<br>d. LAGREE that I will not enroll in or a<br>d. LAGREE that I are diopped from a<br>c. LAGREE and UNDERSTAND that I a<br>f. LAGREE and UNDERSTAND that I a<br>f. LAGREE and UNDERSTAND that I a<br>f. LAGREE and UNDERSTAND that I a<br>f. LAGREE and UNDERSTAND that so<br>degree or delays in my planned grade<br>that so<br>degree or delays in my planned grade<br>that so<br>degree or delays in my planned grade<br>that so<br>degree or delays in my planned grade<br>that so<br>degree or delays in my planned grade<br>that so that so<br>degree or delays in my planned grade<br>that so that so the that so the that so<br>the that so the that so that so<br>the that so the that so the that so<br>the that so the that so that so that so that so that so that so that so that so that so that so that so that so that so that so that so that so that so that so that so that so that so that so that so that so that so that so that so that so that so th | Att         Spring 2022 Online Class Enrollment Agreement           Image: Selecting Accept or Decline Agreement         Image: Selecting Accept or Decline agreement           Image: Selecting Accept or Decline agreement         Image: Selecting Accept or Decline agreement           Image: Selecting Accept or Decline agreement         Image: Selecting Accept or Decline agreement           Image: Selecting Accept or Decline agreement         Image: Selecting Accept or Decline agreement           Image: Selecting Accept or Decline agreements         Image: Selecting Accept or Decline agreement           Image: Selecting Accept or Decline agreements         Image: Selecting Accept or Decline agreement           Image: Selecting Accept or Decline agreements         Image: Selecting Accept or Decline agreement           Image: Selecting Accept or Decline agreement         Image: Selecting Accept or Decline agreement           Image: Selecting Accept or Decline agreement         Image: Selecting Accept or Decline agreement           Image: Selecting Accept or Decline agreement         Image: Selecting Accept or Decline agreement           Image: Selecting Accept or Decline agreement         Image: Selecting Accept or Decline agreement           Image: Selecting Accept or Decline agreement         Image: Selecting Accept or Decline agreement           Image: Selecting Accept or Decline agreement         Image: Selecting Accept or Decline agreement           Image: Image: Selecting Accept or Decline agreement |

g. If you click Decline, please note, you will not be able to enroll in classes without submitting proof of the required immunizations

#### **Online Class Agreement**

Office of the Registrar

### h. Make your selection by clicking Next

| × | ×.                                                                                                    | Spring 2022 Online Class Enrollment Agreement                                                                                                    | Δ :                                                  |
|---|----------------------------------------------------------------------------------------------------|----------------------------------------------------------------------------------------------------|------------------------------------------------------|
| - | (m.m.)                                                                                                   |                                                                                                    |                                                      |
|   |                                                                                                    |                                                                                                    | < Previous Next >                                    |
| S | tep 2 of 3: Accept or Declin                                                                             | e Agreement                                                                                                    | Accept Decline                                       |
| P | ease select the Accept or Decline option t                                                               | elow.                                                                                                    |                                                      |
| 1 | By selecting ACCEPT, you affirm the follow                                                               | owing statements:                                                                                                    |                                                      |
|   | <ul> <li>I AGREE that I will <u>only</u> enroll in or<br/>requirements for any reason include</li> </ul> | line classes for the Spring 2022 semester. For the purposes of this agreement, an online class is one that me<br>ing class sessions, exams, or group meetings.                                             | ets only online and has no on-campus atlendance      |
|   | b. FAGREE that I will not enroll in or                                                                   | attempt to enroll in any class that is not online.                                                                                                    |                                                      |
|   | c. LAGREE and UNDERSTAND that<br>course and report me to the Office                                      | even if I can enroll in a class that is gg online without first having met the state mandated immunizations/vacc<br>of Student Conduct for violation of the UNICV Student Conduct Code.                    | inations requirements, UNLV will drop me from the    |
|   | d. I AGREE that if I am dropped from                                                                     | a class as described in (c) above. I will be wholly responsible for any financial penalties I may incur, which ma                                                                                          | y include loss of financial aid for the semester.    |
|   | e. LAGREE and UNDERSTAND that                                                                            | I am responsible for conferring with an academic advisor or graduate coordinator to determine the applicability                                                                                            | of any online classes to my degree program           |
|   | f. I AGREE and UNDERSTAND that<br>degree or delays in my planned gr                                      | some or all classes I intend to register for in Spring 2022 may not be offered online. I will be wholly responsible<br>aduation date resulting from my inability to enroll in in-person or hybrid classes. | ie for any negative impacts on my progress toward my |

#### i. Complete the submission by clicking Finish

| >  | C Exit Spring 2022 Online Class Enrollment Agreement                                                                                                    | <b>↓</b> : |  |  |  |  |  |  |
|----|----------------------------------------------------------------------------------------------------|------------|--|--|--|--|--|--|
| i. |                                                                                                    |            |  |  |  |  |  |  |
|    | < Previous                                                                                                    | Finish     |  |  |  |  |  |  |
|    | Step 3 of 3: Finish and Submit                                                                                                    | · · · ·    |  |  |  |  |  |  |
|    | Due Date 12/01/2021                                                                                                    |            |  |  |  |  |  |  |
|    | Online Class Enrollment Agreement Complete Task                                                                                                    |            |  |  |  |  |  |  |
|    | Thank you for completing the Online Class Enrollment Agreement.                                                                                          |            |  |  |  |  |  |  |
|    | You must select "Finish" to submit your agreement and complete the task.                                                                                 |            |  |  |  |  |  |  |
|    | If you selected the "Accept" option of the agreement, you will be able to view a copy of your completed agreement on your Tasks tile for your reference. |            |  |  |  |  |  |  |
|    | If you declined the authorization, the agreement will not appear on your Tasks tile.                                                                     |            |  |  |  |  |  |  |
| 2  | Click the Home icon at the top right to return to the Rebel Student Homepage.                                                                            |            |  |  |  |  |  |  |
|    |                                                                                                    |            |  |  |  |  |  |  |

# j. Declined Agreements will be removed from the To Do List

| To Do List     | 6 | To Do List                     |           |           |    |
|----------------|---|--------------------------------|-----------|-----------|----|
| <b>N</b> Holds | 1 |                                |           | 6 rows    |    |
|                |   |                                |           |           | ↑↓ |
|                |   | Task                           | Due Date  | Status    |    |
|                |   | International Student Check-In |           | Initiated | >  |
|                |   | COVID-19 Immunization          | Overdue   | Initiated | >  |
|                |   | Measles Mumps and Rubella      | Overdue   | Initiated | >  |
|                |   | Tetanus/Diphtheria             | 0 Overdue | Initiated | >  |
|                |   | Missing SSN                    |           | Initiated | >  |
|                |   | International Student Check-In |           | Initiated | >  |